# Instructions for Registering Others in the NLC

\*If you are the Primary Contact and wish to have someone else at your company register employees for classes, please email <u>education@necanet.org</u> with their name, email address, and a statement regarding your permission to allow this person to register employees for NECA classes on behalf of your company.\*

Step 1. Navigate to the course you want to register.

## Step 2. Click the Green "Register" button

| Communication Best Practices for Project Managers                                                                                          | Register |
|----------------------------------------------------------------------------------------------------|----------|
| This course will discuss the typical types of communications a project manager has and provide strategies to improve those communications. |          |
| Learn more                                                                                                    |          |

**Step 3:** Add the individuals from your company. There are two ways to do this depending on if you know the NECA IDs of the individuals or not. Step-by-step instructions are provided on the following pages. If you do know their NECA IDs, follow Option 1 on pages 2-3. If you do not know their NECA IDs, follow Option 2 on pages 4-5.

**Step 4:** Check out and pay! When you are ready to check out, you can go to "My Cart" (top right) and follow the prompts to purchase the courses.

## Option 1: If you know their NECA IDs...

- 1. Type their IDs in the "Individual ID" box. IDs must be separated by a command and a space (ex. 0123456, 0123457)
- 2. Click "Search"
- 3. A confirmation window will pop-up. Click "Save".
- 4. You should now see your list of selected participants on the screen. Click "Add to cart & return to course catalog" and repeat this process for each class.

| Choose                                                   | e Participant(s):                                                                                                    |                                                                                                    |                                                                                                    |                                                                                                    |                                                                        |
|----------------------------------------------------------|----------------------------------------------------------------------------------------------------|----------------------------------------------------------------------------------------------------|----------------------------------------------------------------------------------------------------|----------------------------------------------------------------------------------------------------|------------------------------------------------------------------------|
| Use the<br>the list o<br>compani<br>must be<br>most cire | options below to add i<br>of users you have to ch<br>ies that are members of<br>refreshed. National St<br>cumstances. | ndividuals to this course.<br>oose from. You can also s<br>of chapters. If an individua<br>aff have the ability to adju | You can add individual Constituen<br>select non-members (if applicable<br>al you are looking for is not here th<br>ust pricing for individuals, however | t IDs in a comma separated lis<br>), browse multiple chapters, an<br>ey must be added in the AMS<br>the default course pricing shor                                                                                                    | t. This will filter<br>d select the<br>and this page<br>uld be used in |
| Inc                                                      | dividual ID 100#                                                                                                    | ####, 105#### , 105####                                                                                                 |                                                                                                    | Search Step 2<br>Step 2<br>St | e IDs<br>ound be<br>eparated by a<br>omma and a<br>bace (, )           |
| Individu                                                 | ual ID Search                                                                                                    |                                                                                                    |                                                                                                    |                                                                                                    | ×                                                                      |
| Sear<br>You searc<br>100#####<br>Resu                    | rch<br>ched for:<br>105####, 105#####<br>ults<br>uld like to remove an                                                | yone from this enrollme                                                                                                 | int please remove the check ma                                                                                                    | rk next to their name.                                                                                                    |                                                                        |
|                                                          | Individual ID<br>Name                                                                                                 | 100 <i>####</i><br>J                                                                                                    | Company<br>Email                                                                                                    | Electric Company                                                                                                    |                                                                        |
|                                                          | Individual ID<br>Name                                                                                                 | 105 <i>####</i><br>R                                                                                                    | Company<br>Email                                                                                                    | · Electric Company                                                                                                    |                                                                        |
|                                                          | Individual ID<br>Name                                                                                                 | 105 <i>####</i><br>S                                                                                                    | Company<br>Email                                                                                                    | Electric Company                                                                                                    |                                                                        |
|                                                          |                                                                                                    |                                                                                                    |                                                                                                    | Step 3 Save                                                                                                    | Cancel                                                                 |

| Participant(s) Total particip |               |                  |                            | rticipants: 3 |                |
|-------------------------------|---------------|------------------|----------------------------|---------------|----------------|
| Name                          | Individual ID | Company          | Chapter                    | Price         |                |
| J                             | 100 #####     | Electric Company | North Florida Chapter NECA | \$10.00       | ) <b>t</b>     |
| R                             | 105#####      | Electric Company | North Florida Chapter NECA | \$10.00       | ) <b>û</b>     |
| S                             | 105####       | Electric Company | North Florida Chapter NECA | \$ 10.00      | ) <del>û</del> |

# Total price in cart: \$30.00

Coupons and discounts may be applied before checkout, after you add the enrollment to your cart.

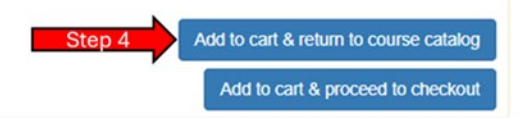

## Option 2: If you do not know their NECA IDs...

- 1. In the menu, scroll until you find your Chapter. Click the " $\triangleright$ " icon to expand the list.
- 2. Within your Chapter's list, find "Members" and click the " $\triangleright$ " icon to expand the list.
- **3.** Within the "Members" list, locate your company and click the " $\triangleright$ " icon to expand the list.
- 4. Select each individual you wish to add to the course.
- **5.** Once you are finished, selecting individuals, click the "+ Add selected participants" button.
- **6.** You should now see your list of selected participants on the screen. Click "Add to cart & return to course catalog" and repeat this process for each class.

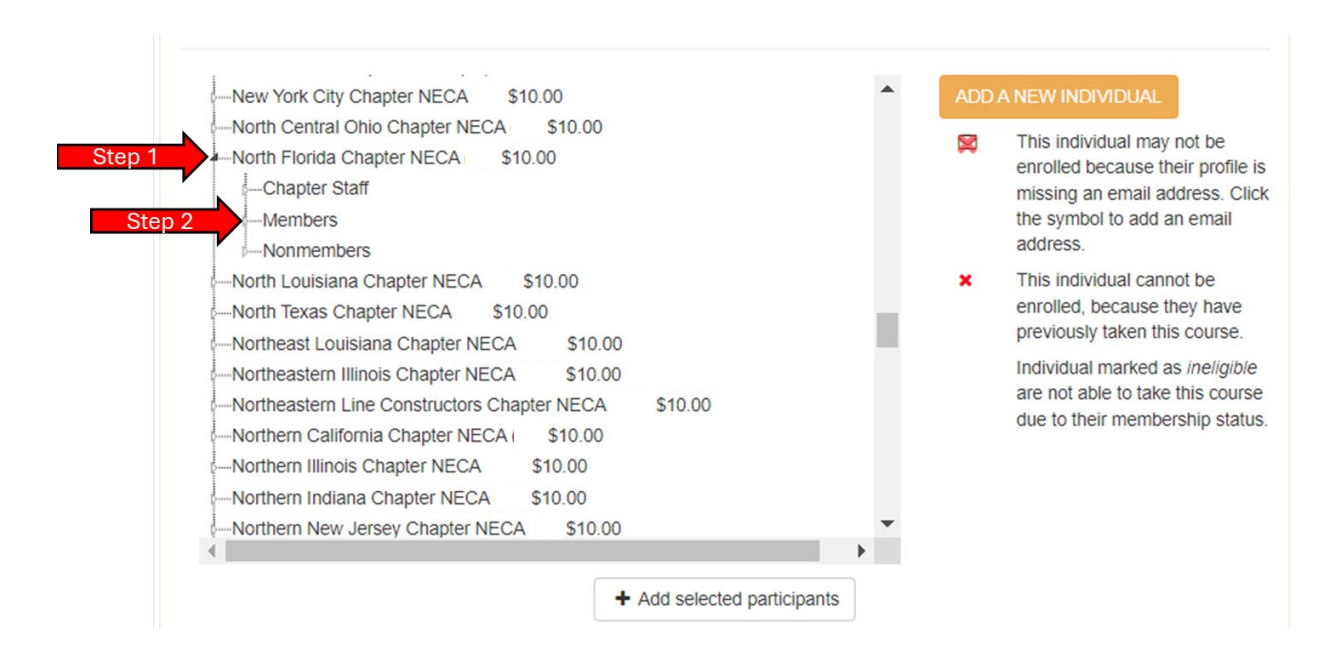

|        | — 🗑 B | (105 ####) \$10.00   |  |
|--------|-------|----------------------|--|
| Step 4 | - 💌 M | (105 ####) \$10.00   |  |
|        | - 🗑 O | (105 ####) \$10.00   |  |
|        | — 🗑 В | (100 #### ) \$10.00  |  |
|        | L 🔲 J | (100 ####) \$10.00   |  |
|        | R .   | (105 ####) \$10.00   |  |
|        | - 🛛 S | (105 ####) \$10.00   |  |
|        | - 🔲 S | (105 ####) \$10.00   |  |
|        | S     | (105####) \$10.00    |  |
|        | - 🔲 J | : (105.####) \$10.00 |  |
|        | - 🔲 S | (102 #### ) \$10.00  |  |
|        | L-J   | (102 ####) \$10.00 🗙 |  |
|        | - S   | (106 #### ) \$10.00  |  |
|        | 1     |                      |  |
| •      |       | •                    |  |

#### ADD A NEW INDIVIDUAL

- This individual may not be enrolled because their profile is missing an email address. Click the symbol to add an email address.
- This individual cannot be enrolled, because they have previously taken this course.

Individual marked as *ineligible* are not able to take this course due to their membership status.

|   | Price    | Chapter                    | Company          | Individual ID | Name |
|---|----------|----------------------------|------------------|---------------|------|
| Û | \$10.00  | North Florida Chapter NECA | Electric Company | 105 #####     | B    |
| Ċ | \$ 10.00 | North Florida Chapter NECA | Electric Company | 105 #####     | М    |
| Û | \$ 10.00 | North Florida Chapter NECA | Electric Company | 105 ####      | 0    |
| Û | \$ 10.00 | North Florida Chapter NECA | Electric Company | 100 #####     | в    |

# Total price in cart: \$40.00

Coupons and discounts may be applied before checkout, after you add the enrollment to your cart.

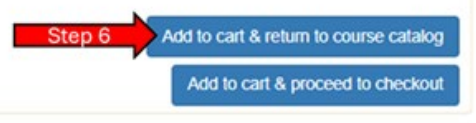